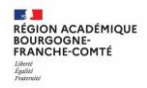

## 1. Connexion au Service en Ligne Affectation (SLA)

Adresse de Connexion : https://teleservices.education.gouv.fr/

Vous pouvez aussi accéder par ECLAT-BFC dans le menu e-services / teleservices

| HINTERE<br>DE L'EDUCATION<br>NATIONALE<br>DE LA JEUNÉSSE<br>ET DES SPORTS<br>écoles et des établissements<br>dans<br>renewel                                                                                          | ériques des               |       |
|----------------------------------------------------------------------------------------------------|---------------------------|-------|
| Le compte ÉduConnect peut                                                                                                    | Je sélectionne mon profil |       |
| <ul> <li>donner accès :</li> <li>aux démarches en ligne, comme la fiche<br/>de renseignements, la demande de<br/>bourse, etc;</li> <li>à l'espace numérique de travail (ENT);</li> <li>au livret scolaire.</li> </ul> | Représentant légal        | Élève |

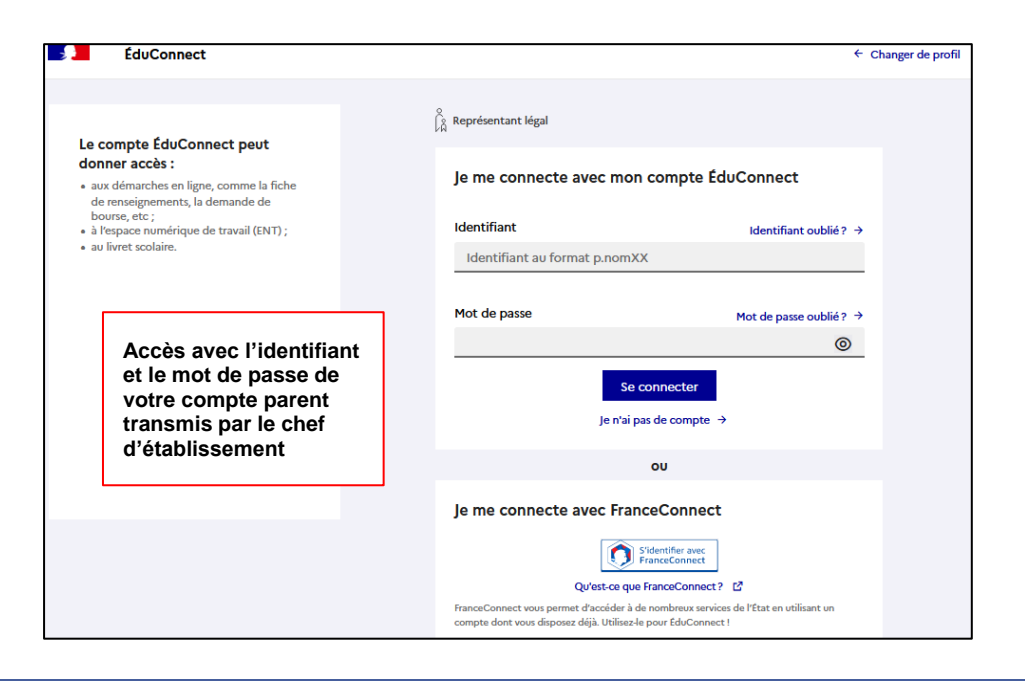

## Message de l'établissement Affectation Fiche de renseignements Message de l'établissement Bienvenue sur Scolarité services. Après connexion aux services en ligne, il faut choisir AFFECTATION parmi les services proposés dans le menu de gauche.

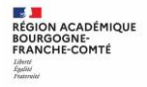

I.

# 2. Page d'accueil du service en ligne affectation

## 2.1 La recherche par mots clés

| 10/2003 00                                                     |                                                                         | 10 Da -    |
|----------------------------------------------------------------|-------------------------------------------------------------------------|------------|
| Accédez aux offries de formation proposées dans Alfelnet par l | ea lyceles, lea CFA, lea établissements maritimes et agricoles en Franc |            |
| formation, établissement ou mots-clès                          | ville ou département                                                    |            |
| Q Exemple: cap susing                                          | Exemple: names                                                          | RECHERCHER |

Le service permet une recherche par mots clés sur deux champs :

- Quoi ? Invitant à renseigner le nom d'une formation, d'un établissement.
- **Où** ? Invitant à renseigner une ville, un département.

La recherche peut ne contenir qu'une partie du nom de la formation visée. Elle s'appuie également sur un ensemble de disciplines, domaines et sous-domaines indexés par l'ONISEP permettant de proposer les formations correspondantes lorsque le libellé de la formation saisie n'est pas exact.

## 2.2 Les menus rapides

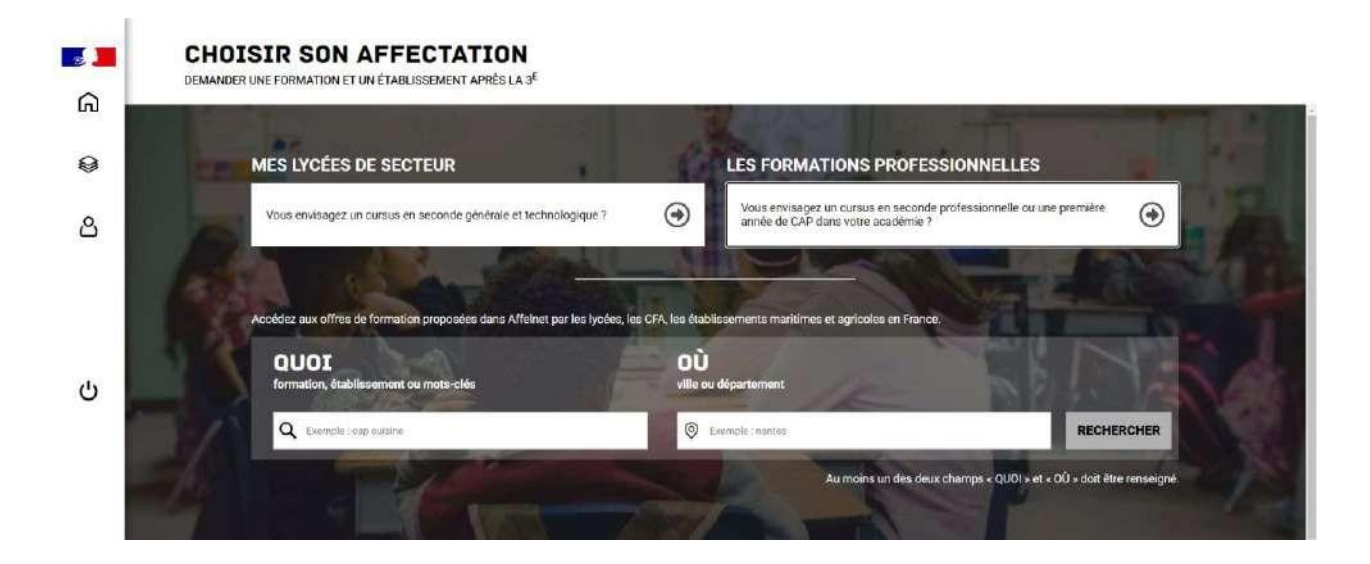

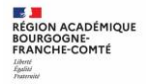

**Du 6 au 22 mai, durant la période de saisie des demandes,** lorsque l'utilisateur est connecté, le service propose deux menus rapides :

- MES LYCEÉS DE SECTEUR permet d'accéder directement à la liste des offres de seconde générale et technologique de son ou ses lycées de secteur.
- LES FORMATIONS PROFESSIONNNELLES permet d'accéder à une liste déroulante des domaines professionnels référencés par l'ONISEP. La sélection d'un domaine professionnel permet de découvrir les offres de formation correspondantes dans son académie.

| agriculture, animaux                                              |
|-------------------------------------------------------------------|
| armée, sécurité                                                   |
| arts, culture, artisanat                                          |
| commerce, marketing, vente                                        |
| construction - architecture - travaux publics                     |
| électricité - électronique - robotique                            |
| environnement - énergies - propreté                               |
| gestion des entreprises, comptabilité                             |
| hôtellerie - restauration - tourisme                              |
| nformation-communication, audiovisuel                             |
| nformatique, internet                                             |
| ogistique - transport                                             |
| matières premières, fabrication, industries                       |
| mécanique                                                         |
| santé - social - sport                                            |
| sciences                                                          |
| Agriculture, Animaux, Armée, Sécurité, Arts, Culture, Artisanat 🚿 |
|                                                                   |

La recherche par libellé de formation (Champs **Quoi** ?) et par lieu géographique (Champs **Où** ?) reste possible durant la phase de saisie des demandes.

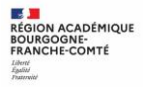

# 3. Présentation des recherches et description d'une offre de formation

L'offre correspondant au résultat de la recherche est présentée sous forme de liste (à gauche), la fiche formation est présentée à droite.

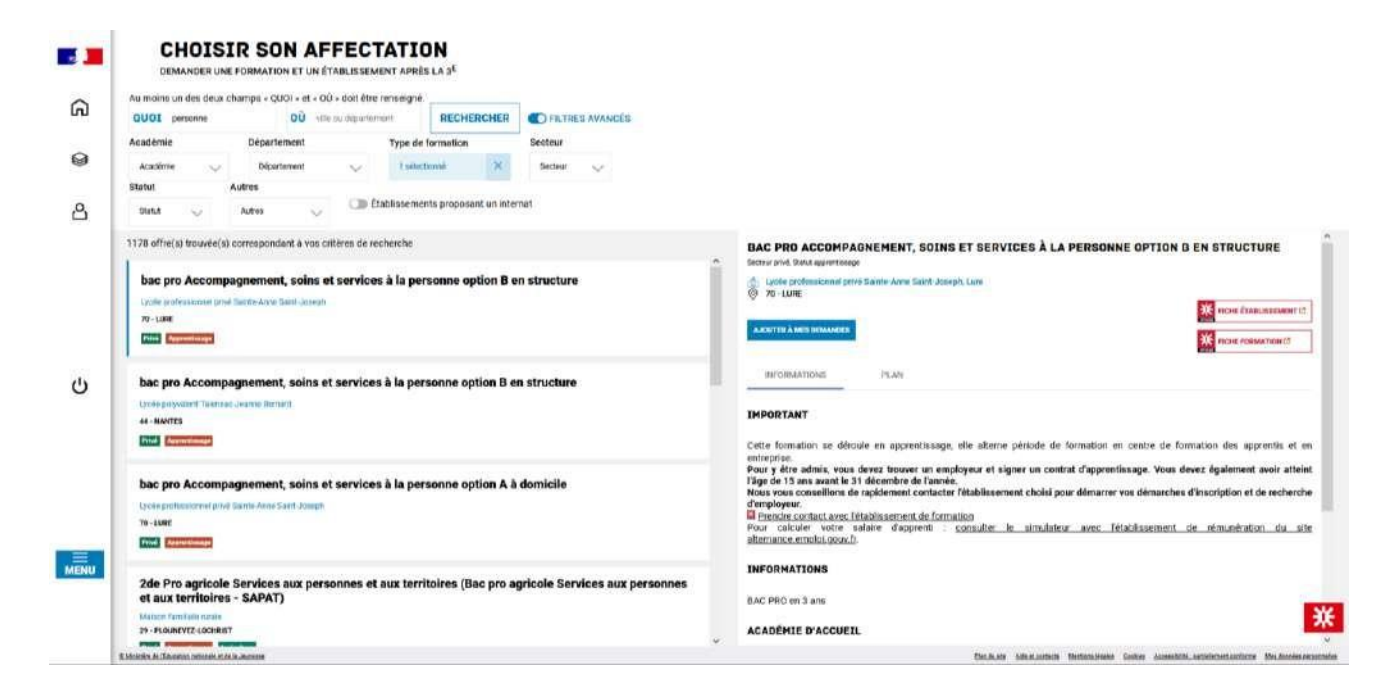

Au niveau de la liste présentée à gauche :

Des badges permettent d'identifier si l'offre de formation :

- relève d'un établissement du secteur public ou privé,
- donne lieu à des modalités particulières d'admission (entretien, dossier...),
- est proposée en apprentissage,
- est une formation professionnelle dispensée par un établissement agricole.

**Les taux** de poursuite d'étude et taux d'emploi 6 mois après la sortie de formation sont présentés pour chaque formation dont les données issues d'inserjeunes sont disponibles.

Au niveau de la page descriptive de l'offre présentée à droite, sont présentés à l'utilisateur :

- la fiche établissement et la fiche formation pour obtenir des informations plus détaillées. Celles-ci renvoient vers le site de l'ONISEP ou une page dédiée réalisée par l'académie si la formation relève d'une particularité académique ;
- un paragraphe de l'académie d'accueil visant à informer des particularités de la politique d'orientation et d'affectation de l'académie ;

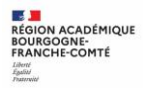

I.

- un plan pour repérer la situation géographique de l'établissement proposant cette offre ;
- un onglet « débouchés » permettant de consulter le détail des taux nationaux de poursuite d'étude et du devenir des jeunes 6 mois après leur sortie.

|      | CHOISIR SON AFFECTATION<br>DEMANDER UNE FORMATION ET UN ÉTAILLESEMENT APRÈS LA 3 <sup>E</sup>                                            |                                                                                                    |
|------|----------------------------------------------------------------------------------------------------|----------------------------------------------------------------------------------------------------|
| ଜ    | Au moins un des deux champs - QUOI - et - OÙ - doi être renseigné.<br>QUOI cuiane DÙ ville su departement RECHERCHER CO FETRES AVANCES   |                                                                                                    |
|      | Acadèmie Département Type de formation Secteur                                                                                           |                                                                                                    |
| 9    | Talectornie X Département 👽 Exélectornié X Secteur 👳                                                                                     |                                                                                                    |
|      | Statut Autres                                                                                                    |                                                                                                    |
| ප    | Statut 🗸 Autrus 🗸 🌑 Etablissements proposant un internat                                                                                 |                                                                                                    |
|      | 26 offre(s) trouvée(s) correspondant à vos critères de recherche                                                                         | 2NDPRO CUISINE                                                                                                    |
|      | Automa a Lite                                                                                                    | A Section public, that approximate                                                                                                    |
|      | 2NOPRO Causine                                                                                                    | CIA ACADIMOUL - LPO YOURCHAR, BHATY<br>0 62 - BEUNRY                                                                                                    |
|      | 62- IRSUMIT                                                                                                    | TOMERCANDER IN THE PROPERTY OF THE PROPERTY OF |
|      | Field Approximate                                                                                                    | ADDITER A MED DEMANDED PREMIER REMOZI VOUS                                                                                                    |
|      | Que deviennent les apprenants après cette formation ?                                                                                    |                                                                                                    |
| dis  | 37 %, poursument source etudies 34 %, sont en empres au jourt de simos                                                                   | INFORMATIONS EMPLOYEURS DEBOUCHES PLAN                                                                                                    |
| 0    | 2NDPRO Cuisine<br>JCMI EXCEDED: INSURANCE ARTINI<br>62 - JANKE<br>EXCERNMENTER<br>Cui development les apprenants après cette formation ? | Que deviennent les apprenants après cette formation ?                                                                                                    |
|      | 37 % scumined laura duotes 34 % sont en emploi do toot de 6 mois                                                                         | 37% SUNY RECEIPT OF FORMATION (Venuese scaleges instalation, chargement in Nore)                                                                                                    |
|      | 2NDPRO Étude et réalisation d'agencement                                                                                                 | 34% 34% WHITCH /WHICH AV COUT BLE & MULE (person wat in type demonstration electral)                                                                                                    |
| =    | LP priod CPU.                                                                                                    | 22 29% SONT CAMEDRATINES CAL Destinate derivate several column a (Persons Columnates etc.)                                                                                                    |
| MENU | TY ILLE                                                                                                    |                                                                                                    |
|      | Que deviennent les apprenants après cette formation ?                                                                                    |                                                                                                    |
|      | (50 % processed into Alizan) (12 % contenents activities main                                                                            | X                                                                                                    |
|      | 1. Marcha, B. (Basarian periods), et da in-Annue                                                                                         | Bulkole Montesiale Selections Calles Annability, antelecenterization                                                                                                    |

En utilisant les filtres proposés il est possible d'affiner sa recherche selon :

- l'académie ;
- le département ;
- le type de formation (Seconde générale et technologique / Seconde professionnelle / Première année de CAP / Autres types de formation);
- le Statut (Apprenti / Scolaire) ;
- le secteur (Public / Privé) ;
- l'internat (proposé ou non) ;
- 3 autres filtres (Établissements agricoles / Établissements maritimes / Campus des métiers).

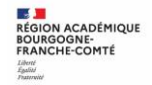

## La page descriptive de l'offre contient des informations spécifiques lorsque l'offre de formation :

relève d'une seconde générale et technologique avec enseignements courants •

### IMPORTANT

Les vœux pour un établissement privé ou dépendant du ministère de l'agriculture ne tiennent pas compte de la notion de secteur.

En revanche, pour une demande d'admission en classe de seconde générale et technologique d'un lycée public de l'éducation nationale, les élèves résidant dans la zone de desserte de ce lycée sont prioritaires.

Vous êtes invités à indiquer ce lycée de secteur public parmi vos vœux pour être assuré d'une affectation en classe de seconde générale et technologique.

Pour certains enseignements rares de seconde générale et technologique, la zone de desserte peut être élargie et, le cas échéant, une procédure particulière d'admission est alors signalée.

## présente des modalités particulières d'admission définies par l'académie d'accueil

Cette formation donne lieu à des entretiens d'information via la procédure "PassPRO". A l'issue de cette procédure, l'élève peut bénéficier d'une priorité d'admission dans la

L'inscription aux entretiens est réalisée par les établissements d'origine des élèves. Passpro est une procédure destinée aux élèves intéressés par certaines formations professionnelles post-3ème. Les élèves peuvent bénéficier d'un entretien d'information par domaine de métier. Cet entretien d'information s'appuie sur une lettre de motivation quidée. Elle leur sera demandée obligatoirement par l'établissement accueillant l'étève en entretien. Ces entretiens, organisés par des établissements de l'académie, permettent d'apporter à l'élève l'information la plus précise sur la formation envisagée, en terme de contenu, de débouchés et de pré-requis.

Pour en savoir plus sur la procédure PassPRO et vous y inscrire, contactez votre établissement

#### a fait l'objet d'informations spécifiques mises en avant par les services académiques ٠

Cette formation est dispensée en collaboration avec des entreprises partenaires

## porte sur une 2de professionnelle famille de métiers

(Indication de l'ensemble des spécialités de 1<sup>re</sup> à laquelle cette 2<sup>de</sup> professionnelle peut mener)

Cette formation est organisée par familles de métiers. L'élève peut ainsi découvrir la famille de métiers qui l'intéresse, apprendre les savoir-faire communs à tous

les métiers d'un même secteur et choisir, à la fin de l'année de 2de professionnelle, sa spécialité de baccalauréat professionnel.

Cette formation prépare à la poursuite en classe de 1re vers les spécialités de baccalauréat suivantes

- bac pro Métiers de l'accueil (ex bac pro Accueil - relation clients et usagers)

- bac pro Métiers du commerce et de la vente option B prospection clientèle et valorisation de l'offre commerciale (ex bac pro vente)

- bac pro Métiers du commerce et de la vente option A animation et gestion de l'espace commercial (ex bac pro commerce)

relève de l'apprentissage •

### IMPORTANT

Cette formation se déroule en apprentissage, elle alterne période de formation en centre de formation des apprentis et en entreprise

Pour y être admis, vous devez trouver un employeur et signer un contrat d'apprentissage. Vous devez également avoir atteint l'âge de 15 ans avant le 31 décembre de l'année.

Nous vous conseillons de rapidement contacter l'établissement choisi pour démarrer vos démarches d'inscription et de recherche d'employeur.

Prendre contact avec l'établissement de formation

Pour calculer votre salaire d'apprenti : consulter le simulateur avec l'établissement de rémunération du site alternance.emploi.gouv.fr.

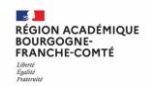

Un onglet supplémentaire « débouchés » propose, pour ces offres en apprentissage, les potentielles entreprises qui recrutent pour cette formation.

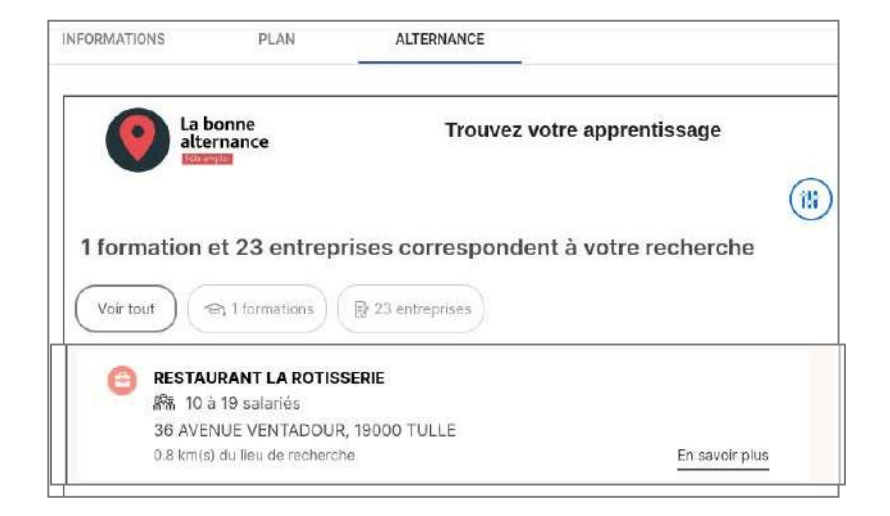

## 4. Saisie des demandes

| <b>3</b>    | CHOISIR SO<br>Demander une formation<br>Au moins un des deux champ                                                                                                    | <b>DN AFI</b><br>et un établis<br>ps « QUOI » et • | FECTAT<br>sement après l<br>0Ù » doit être re | a 3ème<br>nseigné.             |                                                                                                    |                                                                                                    |                                                                                                    |                                                                                                    |                                                                                                    | Voir et<br>valider les<br>demandes                                                                                                    |
|-------------|----------------------------------------------------------------------------------------------------|----------------------------------------------------|-----------------------------------------------|--------------------------------|----------------------------------------------------------------------------------------------------|----------------------------------------------------------------------------------------------------|----------------------------------------------------------------------------------------------------|----------------------------------------------------------------------------------------------------|----------------------------------------------------------------------------------------------------|----------------------------------------------------------------------------------------------------|
|             | QUOI Seconde Générale                                                                                                    |                                                    | OÚ ville, département, ou académie            |                                | RECHERCHER                                                                                                  |                                                                                                    | R FILTRES AVANCÉS                                                                                                    |                                                                                                    |                                                                                                    |                                                                                                    |
|             | Académie                                                                                                    | Départemen                                         | t                                             | Type de formation              | Secteur                                                                                                    | s                                                                                                    | Statut                                                                                                    | Autres                                                                                                    |                                                                                                    |                                                                                                    |
|             | Acidêmie                                                                                                    | Departement                                        | *                                             | Gholair un type de formation 👻 | Sectour                                                                                                    | •                                                                                                    | Statut 🗸                                                                                                    | Aures filtres                                                                                                    |                                                                                                    | PLIQUER                                                                                                    |
| ය<br>බ<br>ව | Esblissements proposant un internat         FORMATION       LYCEE(S) DE SECTEUR (2)       OFFRE(S) DE FORMATION (45)         Image: Comparison of the second explicit of the second explicit of the s |                                                    |                                               |                                | Classe de s<br>angues et c<br>satestesetus<br>th Lycée Hen<br>9 54 - NANCY<br>AJOUTER À MES<br>INFORMATIONS | econde généra<br>ulture de l'antiq<br>SetAurpolici Senator<br>ri Poincaré, Nancy<br>DEMANDED PREN<br>5 PLAN<br>65 PLAN | ale et technolog<br>uuité latin<br>v<br>KORE RENDEZ-VOUS                                                                      | gique<br>M root many<br>M root many<br>R root many                                                                           |                                                                                                    |                                                                                                    |
| ტ           | Classe de second<br>Langues et cultures de<br>Lycée Frédéric Chopin<br>54 - NANCY<br>IVECOGEGETARI (PIELO)                                                                                                    | e générale<br>e l'antiquité g                      | e <b>t technolo</b><br>rec                    | ogique                         |                                                                                                    | L'<br>M<br>fa<br>au<br>la<br>Le                                                                                        | affectation sur<br>larceau se fait s<br>amilles de sollic<br>u niveau départ<br>ingues ancienne<br>mportant<br>es vœux pour u | cette offre de 2GT -<br>Sur secteur élargi dér<br>iter une admission de<br>emental pour assure<br>es<br>n établissement priv | langues et cultures de<br>partemental : en effet,<br>lans un lyccé hors sec<br>er la continuité pédago<br>er la continuité pédago<br>é ou dépendant du mi | l'antiquité latin au lycé<br>la possibilité est offert<br>acur ou multi secteur là<br>gique d'un enseigneme<br>nistère de l'agriculture r |

## La saisie des demandes se déroule du 6 au 22 mai.

Le menu rapide « MES LYCÉES DE SECTEUR » disponible depuis la page d'accueil permet d'être directement dirigé vers l'onglet «Lycée(s) de secteur» qui présente la liste des offres de formations de seconde générale et technologique proposé dans le ou les établissements correspondant au secteur géographique de l'élève.

Le bouton « ajouter à mes demandes » est présent sur la page descriptive des offres. Il permet d'ajouter l'offre de formation à sa sélection.

## Ajouter à mes demandes

Lorsqu'une demande est ajoutée, une nouvelle icône apparaît «Voir et valider lesdemandes». Elle permet d'accéder à sa sélection pour l'ordonner et la valider.

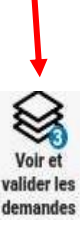

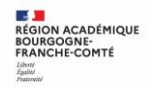

## Ordonner et valider ses demandes

| <b>3</b>       | CHOISIR SON AFFECTAT<br>DEMANDER UNE FORMATION ET UN ÉTABLISSEMENT AF | ION<br>RÊS LA 3 <sup>e</sup>                                                                           |                             |
|----------------|-----------------------------------------------------------------------|----------------------------------------------------------------------------------------------------|-----------------------------|
|                | LES DEM                                                               | ANDES DE AMBRE                                                                                         | Retour à la page des offres |
|                | RANG 1                                                                | CLASSE DE SECONDE GÉNÉRALE ET TECHNOLOGIQUE<br>Instolie des arts<br>Lycée Grandmont<br>37-10URS        | Û                           |
| ଇ              | RANG 2                                                                | CLASSE DE SECONDE GÉNÉRALE ET TECHNOLOGIQUE<br>Nistoire des arts<br>Lycée Henri Poincaré<br>S4 - NANCY | Û                           |
| ප              | RANG 3                                                                | CLASSE DE SECONDE GÉNÉRALE ET TECHNOLOGIQUE                                                            | <b>#</b>                    |
| 9 <sup>8</sup> | •••                                                                   | Lycée Fulbert<br>28 - CHARTRES                                                                         | o Ajoutia d'autres demandes |
|                |                                                                       | Vous devez enregistrer vos demandes pour que la selection soit prise en compt<br>VALIDER LES DEMANDES  | le.                         |

Chaque demande formulée peut être supprimée, l'ordre peut être changé.

Les demandes doivent être validées.

Les modifications restent possibles jusqu'au 25 mai.

| DEMANDER UN    | E FORMATION ET UN ÉTABLISSEMENT | APRÉS LA 3 <sup>E</sup>                                 |                               |
|----------------|---------------------------------|---------------------------------------------------------|-------------------------------|
|                | LES DI                          | MANDES DE MANDEMANN AMBRE                               | + Retour à la page des offres |
|                |                                 | CLASSE DE SECONDE GÉNÉRALE ET TECHNOLOG                 | SIQUE                         |
|                | RANG 1                          | histolie des arts<br>Lycès Grandmont<br>37 - TOURS      |                               |
| ^              |                                 | CLASSE DE SECONDE GÉNÉRALE ET TECHNOLOG                 | TOUE                          |
| nl             | RANG 2                          | histoire des arts<br>Lycèe Henri Poincaré<br>54 - NANCY |                               |
| 2              | 1                               | CLASSE DE SECONDE GÉNÉRALE ET TECHNOLOG                 | SIQUE                         |
| 9 <sup>0</sup> | RANG 3                          | histoire des arts<br>Lycée Fulbert<br>26 - CHARTRES     |                               |
|                |                                 |                                                         | Ajouter d'autres demandes     |

Un récapitulatif des demandes formulées peut être téléchargé.

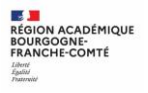

# 5. Consultation des résultats

À partir du 2 juillet 2024, les représentants de l'élève peuvent consulter et télécharger les résultats des demandes formulées, y compris si elles portent sur plusieurs académies.

|   | CHOISIR SON AFFECTATION<br>Demander une formation et un établissement après la 3ème                                                                                                    |                            |
|---|----------------------------------------------------------------------------------------------------|----------------------------|
|   |                                                                                                    |                            |
|   |                                                                                                    |                            |
| م | Classe de Seconde Générale et Technologique<br>Lycée Jean-Auguste Margueritte<br>55. VEROUN                                                                                                    |                            |
|   | V ACADÉMIE DE STRASBOURG                                                                                                    |                            |
|   | INFORMATIONS IMPORTANTES                                                                                                    |                            |
|   | Si vous avez obtenu plusieurs réponses positives, vous devez prévenir au plus vite le ou les établissements dans lesquels vous n'irez pas<br>vous inscrire afin que cette place puisse être proposée à un autre élève.<br>Si vous n'avez reçu aucune réponse positive ou si vous êtes sur liste supplémentaire, il convient de vous informer auprès de votre<br>établissement d'origine des solutions qui peuvent vous êtes proposées. | Je donne<br>mon avis       |
|   |                                                                                                    | Viceogen geor <sup>a</sup> |